## **Changing your Settings**

1. Open the **Gmail** app using the icon

4. Tap your Xplore email address

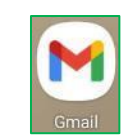

2. Tap the three horizontal bars at the top left

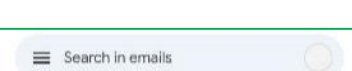

3. Scroll down to the bottom (if necessary) and tap **Settings** (gear icon)

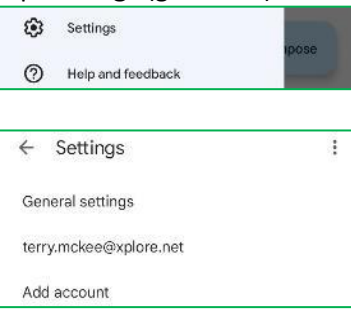

- 5. Scroll down and note what is listed immediately above Notification settings:
  - a. If Download attachments, then it's using IMAP
  - b. If Sync email, then it's using POP

| ← terry.mckee@xplore.net                        | : ← terry.mckee@xplore.net :                                                      |
|-------------------------------------------------|-----------------------------------------------------------------------------------|
| eara asage                                      |                                                                                   |
| 10000000                                        | Mobile signature                                                                  |
| Images<br>Ask before displaying external images | Not set                                                                           |
| Mak berore diaptaying external imagea           |                                                                                   |
| C                                               | Data usage                                                                        |
| Sync nequency                                   | Images                                                                            |
| Every to mindeed                                | Ask before displaying external images                                             |
| Construction of the                             |                                                                                   |
| Sync email<br>Supe amail for this associat      | Sync frequency                                                                    |
| Sync emain or uns account                       | Every 15 minutes                                                                  |
|                                                 |                                                                                   |
| Download attachments                            | Sunc amail                                                                        |
| messages via WiFi                               | Sync email for this account                                                       |
| 0.00 2010 C 19 0.00 20 0.00 0.00                |                                                                                   |
| Notification settings                           | Notification settings                                                             |
| Empil patifications                             | $\mathbf{r} = -\mathbf{r}^{T} = -\mathbf{r}^{T} \mathbf{r}^{T} = -\mathbf{r}^{T}$ |
| Send notification when emails arrive            | Seed potifications                                                                |
| and the mean and the main and the               | Send notification when entails arrive                                             |
| Manage notifications                            | Manage notifications                                                              |
| 15                                              |                                                                                   |
| Server settings                                 | Server settings                                                                   |
|                                                 |                                                                                   |
| Incoming settings                               | Incoming settings                                                                 |
| settings                                        | settings                                                                          |
| Outgoing settings                               | Outgoing settings                                                                 |
| Username, password and other outgoing server    | Username, password and other outgoing server                                      |
| settings                                        | settings                                                                          |

6. Under Server settings, tap Incoming settings.

a. Scroll to the bottom (if necessary). If it has the option for **Delete emails from server**, then it's using **POP**; otherwise it's using IMAP

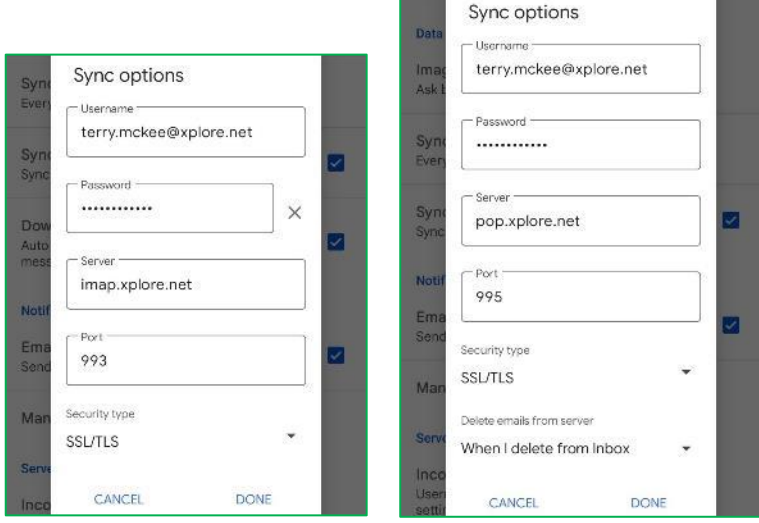

- 7. Verify the following settings, and change them if necessary:
  - a. User Name: your full email address, including the portion after the @ symbol
  - b. Password: your email password
  - c. Server
    - i. If it's using IMAP, Incoming mail server: imap.xplore.net
    - ii. If it's using POP, Incoming mail server: pop.xplore.net
  - d. Port
    - i. If **IMAP: 993**
    - ii. If **POP**: **995**
  - e. Server type: SSL/TLS
  - f. Tap Done
- 8. Tap **Outgoing settings**. Verify the following settings, and change them if necessary:
  - a. User Name: your full email address, including the portion after the @ symbol
  - b. Password: your email password
  - c. SMTP server: smtp.xplore.net
  - d. Port: 465
  - e. Server type: SSL/TLS

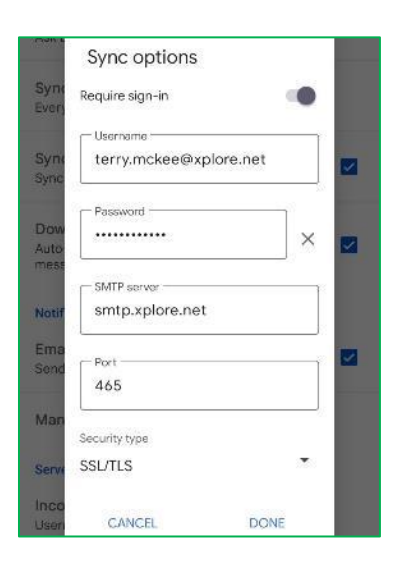

- f. Tap Done
- 9. Tap the **left arrow**  $\leftarrow$  at the top next to your email address

← terry.mckee@xplore.net :

10. Tap the **left arrow**  $\leftarrow$  at the top of the Settings screen

← Settings

: